## Comment bien insérer des images/photos verticales pour qu'elles soient acceptées par FACEBOOK

| Ajouter un nouvel article    |                                                                                                  |  |  |  |
|------------------------------|--------------------------------------------------------------------------------------------------|--|--|--|
| Facebook                     |                                                                                                  |  |  |  |
| Permalien : http://douv      | rres.fr/facebook/ Modifier                                                                       |  |  |  |
| 91 Ajouter un média          | Ndd Slider                                                                                       |  |  |  |
| B I ме I E<br>Paragraphe ▼ V | ≪ - E E E Ø ⅔ Ξ 團 ☞ □<br>≣ <u>A</u> ▼ Ø Ω ∉ ⅌ ♪ / ̂ ❷                                            |  |  |  |
| Les images ou photo          | publiées sur <u>Facebook</u> doivent avoir au minimum 200 pixels de haut ET 200 pixels de large. |  |  |  |
| Les images ou photo          | publiées sur <u>Facebook</u> doivent avoir au minimum 200 pixels de haut ET 200 pixels de large. |  |  |  |

1 : Après avoir écrit le texte, insérer une image ou une photo en cliquant sur « Ajouter un média »

| 2      |                                                       |                                       |                                                                                                    |
|--------|-------------------------------------------------------|---------------------------------------|----------------------------------------------------------------------------------------------------|
| our un | Trail-de-Douvres-<br>le-dimanche-<br>1-mai-2016-1.pdf |                                       | HIER JOINT<br>160421_pipa_covoiturage.jpg<br>27 avril 2016<br>94 kB<br>300 × 453<br>Modifier l'image<br>Supprimer définitivement |
|        |                                                       | Adresse web<br>Titre<br>Légende       | http://douvres.fr/wp-conten<br>160421_pipa_covoiturage                                                                           |
|        |                                                       | Texte<br>alternatif<br>Description    | ь                                                                                                    |
|        |                                                       | RÉGLAGES DE L<br>Alignement<br>Lier à | AFFICHAGE DU FICHIER JOINT<br>Gauche                                                                                             |
|        | 1997.                                                 | 3                                     | Miniature - 150 × 150<br>Moyenne - 166 × 250<br>Taille originale - 300 × 453                                                     |
|        | 4                                                     | -                                     | Insérer dans l'article                                                                                                    |

**2** : Dans la fenêtre qui s'ouvre, choisir la photo à ajouter (où l'importer depuis l'ordinateur).

Cliquer sur la petite flèche à droite de « Taille » : si les deux chiffres qui sont sur à côté de « Moyenne » sont tous les deux supérieurs à 200 (pixels), aucun problème, cliquer sur « Moyenne » puis sur ④ pour insérer le média dans l'article et continuer normalement jusqu'à sa publication.

Si l'un des deux chiffres est inférieur à 200 (pixels), ce qui est le cas dans cet exemple, sélectionner la ligne <mark>« Taille originale »</mark> ; ensuite cliquer sur ④ pour insérer le média dans l'article.

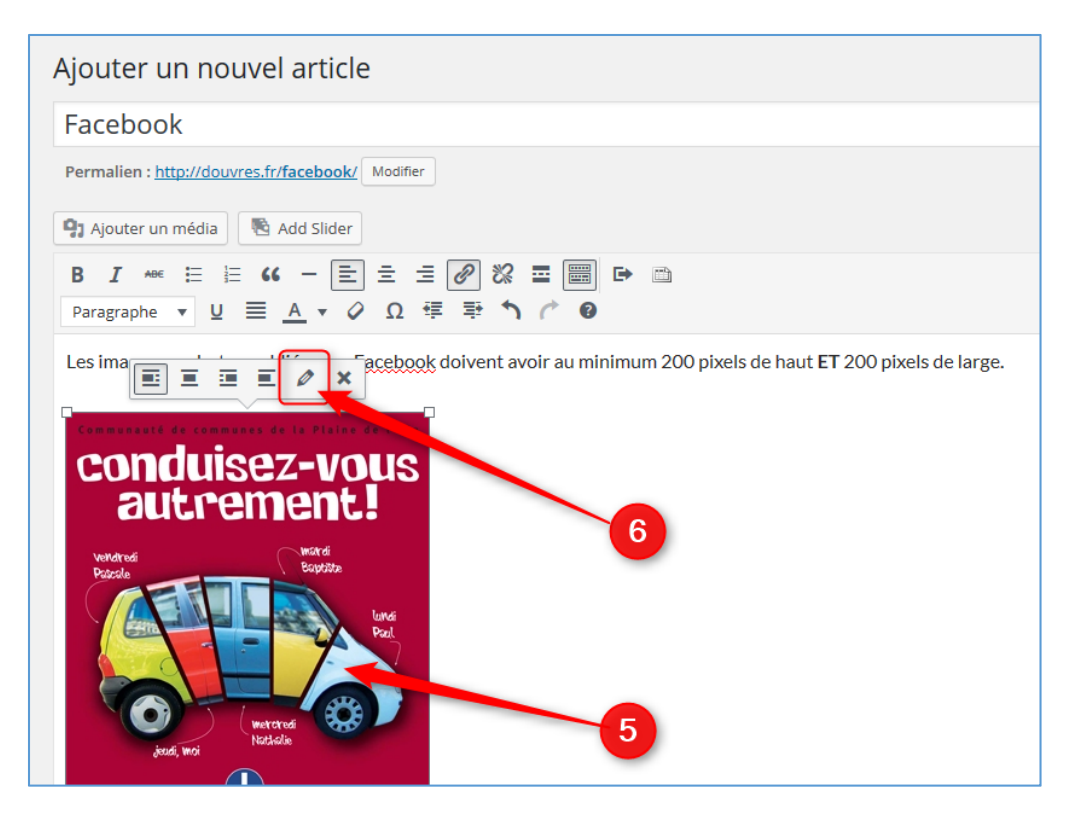

**6** :De retour dans l'article, faire un clic sur l'image qui vient d'être ajoutée pur faire apparaître la petite barre de menu (visible ici au-dessus de l'image).

**6** : Cliquer sur le crayon pour ouvrir une nouvelle fenêtre qui permettra de modifier la taille de l'image pour qu'elle soit acceptée par Facebook.

| Détails de l'image      |                                                                          |                 |
|-------------------------|--------------------------------------------------------------------------|-----------------|
| Légende                 |                                                                          | Conservate a    |
|                         |                                                                          | cond            |
| Texte alternatif        | 160421_pipa_covoiturage                                                  | E C C C         |
| RÉGLAGES DE L'AFFICHAGE |                                                                          | Patrole         |
| Alignement              | Gauche Centre Droite Aucun 7                                             |                 |
| Taille                  | Taille originale - 300 × 453                                             |                 |
| Lier à                  | Miniature - 150 × 150<br>Moyenne - 166 × 250<br>Tulle addres - 200 × 452 | jendi,          |
| (                       | Taille personalisée                                                      | COL             |
| OPTIONS AVANCÉES 🔻      |                                                                          | 10              |
|                         |                                                                          | INSCRIPTIONS    |
|                         | 8                                                                        | covoitu         |
|                         |                                                                          | Modifier l'orig |

 ∂ : Dans cette nouvelle fenêtre, cliquer sur la ligne « Taille » pour ouvrir un menu qui affiche les différentes tailles disponibles.

8 : Cliquer sur « Taille personnalisée ».

| Détails de l'image                                                                                                  |                                                                                                    | ×             |
|----------------------------------------------------------------------------------------------------|----------------------------------------------------------------------------------------------------|---------------|
| Détails de l'image<br>Légende<br>Texte alternatif<br>RÉGLAGES DE L'AFFICHAGE<br>Alignement<br>Taille<br>9<br>Lier à | I60421_pipa_covoiturage         Gauche       Centre       Droite       Aucun         Taille personalisée       ✓         Largeur (px)       Hauteur (px)         300        ✓       453          Fichier média       ✓         http://douvres.fr/wp-content/uploads/2016/04/160421_pipa_covoiturage.jpg | ×             |
|                                                                                                    |                                                                                                    | Mettre à jour |

- **9** : Dans « Largeur », taper 200 (pixels)
- (1) : Cliquer sur « Mettre à jour », puis continuer normalement la publication de l'article.